Zoho Corporation

## **Explore the Components in Zoho Campaigns**

This document walk you through the various components present in the navigation bar and title bar of Zoho Campaigns.

Take a look at the screenshot below to see how each component is arranged in Zoho Campaigns.

| Campaigns                                                                                                    | Hev Patricia, goo                                                                                                    | d to have vou on boa                                         | ard!                                                        | 2 Upgrade + 0 0 0 0 0                     |  |  |  |  |
|----------------------------------------------------------------------------------------------------|----------------------------------------------------------------------------------------------------|--------------------------------------------------------------|-------------------------------------------------------------|-------------------------------------------|--|--|--|--|
| Dashboard                                                                                                    | Complete the checklist below to get the most from Campaigns.  Get started with Camaigns 0 out of 4 completed Import existing contacts from Zoho apps or upload from your list. |                                                              |                                                             |                                           |  |  |  |  |
| Second         Latomation         Image: Comparison of the second second | Add contacts     Create a campaign     Automate your workflow     Invite your team                                                                                             | COHO CRM<br>COHO CRM<br>SALESFORCE<br>Looking for more apps? | BIGIN<br>MS DYNAMICS 365<br>OR                              | OHO RECRUIT         C         EVENTBRITE  |  |  |  |  |
|                                                                                                    |                                                                                                    |                                                              | vrt contacts<br>supported file types are CSV, XLS, and XLSX | and the file size must be less than 25MB. |  |  |  |  |

- Navigation Toolbar This toolbar on the left side of the screen contains tabs for quick access to the various Zoho Campaigns features.
- 2. *Subscription* This opens up the subscription plan menu. Here, users can upgrade to a suitable subscription plan that matches their needs. Learn how to <u>manage your subscriptions</u>.
- 3. *Create New* Create new email campaigns, workflows, signup forms, social media posts, mailing lists, and lot more.

| 🖾 Campaigns                                            |                                                                                                    |                                                 |                                                                                                    | Upgrade   | 🕂 Q & Ø @ : <u>(</u>                                                            | ) |
|--------------------------------------------------------|----------------------------------------------------------------------------------------------------|-------------------------------------------------|----------------------------------------------------------------------------------------------------|-----------|---------------------------------------------------------------------------------|---|
| CD<br>Dashboard<br>⊄ी                                  | Hey Patricia, good<br>Complete the checklist below to                                                                 | + Email Campaign<br>+ SMS Campaigns             |                                                                                                    |           |                                                                                 |   |
| Campaigns                                              | Get started with Camaigns<br>0 out of 4 completed                                                                     | Add contacts<br>Import existing contacts from 2 | Add contacts<br>Import existing contacts from Zoho apps or upload from your list.                                                                                                    |           |                                                                                 |   |
| Automation<br>↓<br>Ecommerce<br>Dirary<br>C<br>Reports | <ul> <li>Add contacts</li> <li>Create a campaign</li> <li>Automate your workflow</li> <li>Invite your team</li> </ul> | CONDUCTION                                      | BIGIN<br>BIGIN<br>INS DYNAMICS 365<br>OR<br>Contacts<br>pported file types are CSV, XLS, and XLSX and XLSX a | COHO RECR | + Contact<br>+ Signup Form<br>+ Sync<br>+ Campaign Template<br>+ User<br>+ Role |   |
|                                                        |                                                                                                    |                                                 |                                                                                                    |           |                                                                                 |   |

4. *Global Search* - This enables a user to search for information across the entire product. The global search feature shows results that contain your search terms, then displays related data based on campaigns, lists, contacts, and more.

| Data Search | Action Search                         |  |  |  |
|-------------|---------------------------------------|--|--|--|
| All V       | Search                                |  |  |  |
|             | Let us begin with your first campaign |  |  |  |
|             |                                       |  |  |  |

- 5. *Notification* Get notified about each and every activity taking place in your organization.
- 6. *Help Center* This is a quick link to access our help guides, knowledge base, blogs, and user community. We encourage users to start conversations in our user community and share their best practices for using

## Zoho Campaigns.

| Help Center                                                      | ×  |
|------------------------------------------------------------------|----|
| Search our knowledge base                                        |    |
| Related Topics                                                   |    |
| <ul> <li>Understanding the Dashboard</li> </ul>                  |    |
| <ul> <li>Exploring the Zoho Campaigns Workspace</li> </ul>       |    |
| • Can I add widgets on my device for app-related activities?     |    |
| <ul> <li>Using Zoho Campaigns on your Android Devices</li> </ul> |    |
| <ul> <li>Using Zoho Campaigns on your iOS devices</li> </ul>     |    |
| Recent Topics                                                    |    |
| • Can I share the reports via the Zoho Campaigns app?            |    |
| • What is a spam trap?                                           |    |
| • How do I get spam trap addresses in my mailing list?           |    |
| • How do I know that I've hit a spam trap?                       |    |
| • What does 'Unique open' mean?                                  |    |
| Popular Topics                                                   |    |
| • How can I edit or delete themes in Zoho Campaigns?             |    |
|                                                                  |    |
|                                                                  |    |
|                                                                  | -1 |
| Request a Demo Forums Resources Support                          |    |

7. *Settings* – You can configure various settings associated with your account, such as, users and control, deliverability, integration, etc.

| 🖾 Cam                  | paigns                |                         |                     | Upgrade 🕂 Q 🗘 🕅       | * : • |
|------------------------|-----------------------|-------------------------|---------------------|-----------------------|-------|
| Dashboard              | Settings              |                         |                     |                       |       |
| <b>⊊}</b><br>Campaigns | GENERAL               | USERS AND CONTROL       | CAMPAIGN POLICY     | SMS                   |       |
| 区<br>Contacts          | Profile               | Manage Users            | Email Limits        | Overview              |       |
| ÷                      | Company Details       | Roles and Privileges    | Campaign Tracking   | Sender Details        |       |
| Automation             | Notifications         |                         | Content Approval    |                       |       |
| Ecommerce              | Subscription          |                         | Export Policy       |                       |       |
| Library                | Compliance settings   |                         |                     |                       |       |
| (B)<br>Reports         | Manage Opt-in         |                         |                     |                       |       |
|                        | DELIVERABILITY        | CUSTOMIZATION           | DATA ADMINISTRATION | INTEGRATION           |       |
|                        | Manage Senders        | Signup Pages and Emails | Audit Logs          | Apps                  |       |
|                        | Domain Authentication | Custom Fields           |                     | Marketplace           |       |
|                        | Custom Return Path    | Merge Tags              |                     | Integration Platforms |       |
|                        | Imprint Details       |                         |                     |                       |       |
|                        |                       |                         |                     |                       |       |

- 8. *More icons* This icon lets you venture into more options like,
  - *Feedback* Tell us how you feel about Zoho Campaigns.

| Subject* Category* Select V Description* If you have any suggestions that can make Zoho Campaigns better for you, do let us know. |                                                                        |                                    |
|----------------------------------------------------------------------------------------------------|------------------------------------------------------------------------|------------------------------------|
| Category*  Select  Description*  If you have any suggestions that can make Zoho Campaigns better for you, do let us know.         | Subject*                                                               |                                    |
| Category*  Select  Description*  If you have any suggestions that can make Zoho Campaigns better for you, do let us know.         |                                                                        |                                    |
| Select   Description*  If you have any suggestions that can make Zoho Campaigns better for you, do let us know.                   | Category*                                                              |                                    |
| Description*<br>If you have any suggestions that can make Zoho Campaigns better for you, do let us know.                          | Select 🗸 🗸                                                             | •                                  |
| If you have any suggestions that can make Zoho Campaigns better for you, do let us know.                                          |                                                                        |                                    |
|                                                                                                    | Description*                                                           |                                    |
|                                                                                                    | Description*<br>If you have any suggestions that can make Zoho Campaig | ns better for you, do let us know. |
|                                                                                                    | Description*<br>If you have any suggestions that can make Zoho Campaig | ns better for you, do let us know. |
|                                                                                                    | Description*<br>If you have any suggestions that can make Zoho Campaig | ns better for you, do let us know. |

• *Favorites* - Mark email campaigns, lists, templates, fields, and so on as favourites so that you can readily access them from this section. You can customize your favorites to appear in the order you like using the drag and drop option.

| Favorites | ×                    |
|-----------|----------------------|
| CAMPAIGNS |                      |
| Zylker    |                      |
| Zyikei    |                      |
|           |                      |
|           |                      |
|           |                      |
|           |                      |
|           |                      |
|           |                      |
|           |                      |
|           |                      |
| t         | † Customize Favorite |

• *Folders* - *Create folders to have immediate access to the various activities you've performed in your account.* 

| 🖾 Campaigns                              |                                                               |                                                         |                                                          | Upgrade 🕂 Q 🗘                             | 0 \$ : 0                   |
|------------------------------------------|---------------------------------------------------------------|---------------------------------------------------------|----------------------------------------------------------|-------------------------------------------|----------------------------|
| Campaigns                                | Hey Patricia, goo<br>Complete the checklist below             | d to have you on boa<br>to get the most from Campaigns. | rd!                                                      |                                           | Favorites Folders Calendar |
| を目<br>Contacts<br>役                      | Get started with Camaigns<br>0 out of 4 completed             | Add contacts<br>Import existing contacts from           | Zoho apps or upload from your list.                      |                                           | Feedback                   |
| Automation<br>Ecommerce<br>ED<br>Library | Add contacts     Create a campaign     Automate your workflow | ©<br>zoho crm                                           | BIGIN                                                    | O     ZOHO RECRUIT                        |                            |
| Co<br>Reports                            | Invite your team                                              | SALESFORCE                                              | MS DYNAMICS 365                                          | EVENTBRITE                                |                            |
|                                          |                                                               | C↑ Impor<br>The su                                      | t contacts<br>upported file types are CSV. XLS. and XLSX | and the file size must be less than 25MB. |                            |

• *Calendar* – Look up the calendar to mark important dates such as events, webinars and more. You can choose to view calendars of various countries by adding them to your calendar.

| Month Year                                                            |     | TODAY | November-            | 2022 ~ > |     |     | Holiday List          |
|-----------------------------------------------------------------------|-----|-------|----------------------|----------|-----|-----|-----------------------|
| FILTER BY                                                             | SUN | MON   | TUE                  | WED      | THU | FRI | SAT                   |
| Campaign filter Campaigns Scheduled Campaigns In Progress             |     |       | 1<br>Haryana Day/ Ka | 2        | 3   | 4   | 5<br>Guy Fawkes Night |
| Holiday filter<br>Marked Private Holidays<br>United States of America | 6   | 7     | 8                    | 9        | 10  | 11  | 12                    |
| Japan<br>India<br>United Kingdom<br>United Arab Emirates              | 13  | 14    | 15                   | 16       | 17  | 18  | 19                    |
| Users                                                                 | 20  | 21    | 22                   | 23       | 24  | 25  | 26                    |
|                                                                       | 27  | 28    | 29                   | 30       |     |     |                       |

9. *Profile* – Here you can view your profile information such as email address, user ID, and account info. Learn how to <u>manage your profile</u>.

| 📢 Cam                                                                                              | ipaigns |                                                                                                    |                                                    |                                | Patricia                                                                                                    | ×                                       |  |
|----------------------------------------------------------------------------------------------------|---------|----------------------------------------------------------------------------------------------------|----------------------------------------------------|--------------------------------|----------------------------------------------------------------------------------------------------|-----------------------------------------|--|
| Dashboard                                                                                          |         | Hey Patricia, good to have you on board!<br>Complete the checklist below to get the most from Campaigns.                                                                |                                                    |                                | User ID:                                                                                                    |                                         |  |
| Campaigns<br>Campaigns<br>Contacts<br>S<br>Automation<br>Ecommerce<br>D<br>Library<br>C<br>Reports |         | Complete the checklist below to<br>Get started with Camaigns<br>0 out of 4 completed<br>Add contacts<br>Create a campaign<br>Automate your workflow<br>Invite your team | Add contacts<br>Import existing contacts from Zoho | apps or upload from your list. | My PORTAL  Zoohoo - Switch to another  SUBSCRIPTION  Free Trial - Manage subscrip  NEWS ROOM  Kubat's new  Live Webinars  Blogs  CONNECT WITH US  Twitter @ Instagram | Sign Out portal tion LinkedIn @ YouTube |  |
|                                                                                                    |         |                                                                                                    | The supported file types are CSV, XLS, and XLSX a  |                                |                                                                                                    | MOBILE                                  |  |
|                                                                                                    |         |                                                                                                    |                                                    |                                | Google Play                                                                                                    | Store                                   |  |